# 請到: www.cbccs.org

|            | CH<br>BAPTIS<br>c o r A<br>珊瑚泉 쾤 | INESE<br>T CHURCH<br>」SPRINGS<br>在人浸信教會 |                         |                         |           |        |            |    |  |
|------------|----------------------------------|-----------------------------------------|-------------------------|-------------------------|-----------|--------|------------|----|--|
| Home       | About Us                         | Our Ministries                          | Fellowships             | WPB Mission             | Events    | Media  | Contact Us | 12 |  |
| Jesus<br>< | Christ<br>Maring                 | is<br>piscipies whe<br>)ord             | Make Disci<br>(Bhiligan | ples: Wítne<br>ne 2.11) | ssing for | Jesus. |            |    |  |
| Church I   | Mission: Wo                      | rship, Word, Welcon                     | ne, Witness             |                         | 2020      | CHURCI | нтнеме     | ę  |  |

第一步:奉獻金額

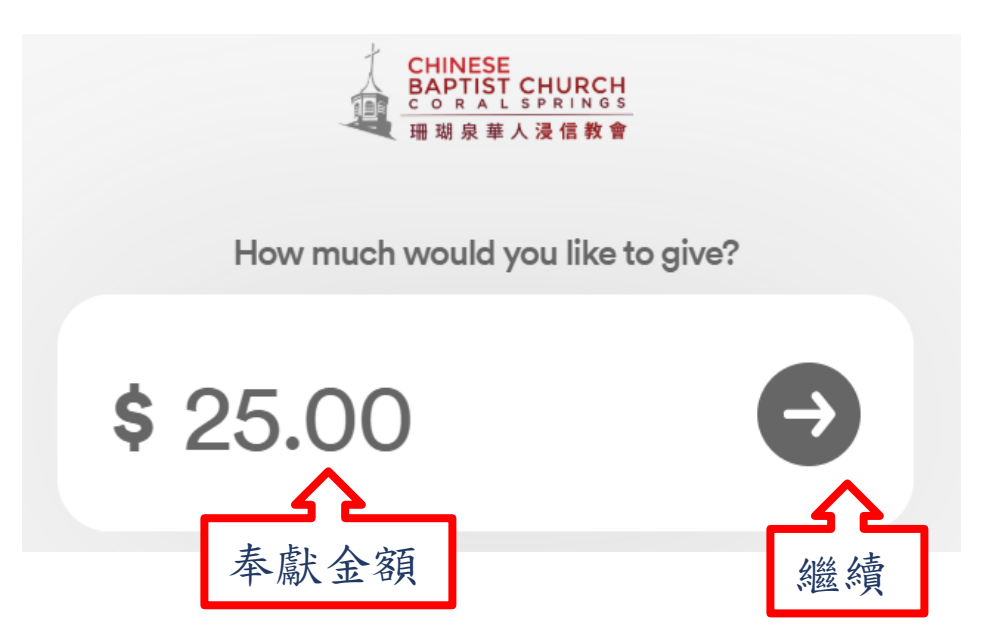

第二步:奉獻種類

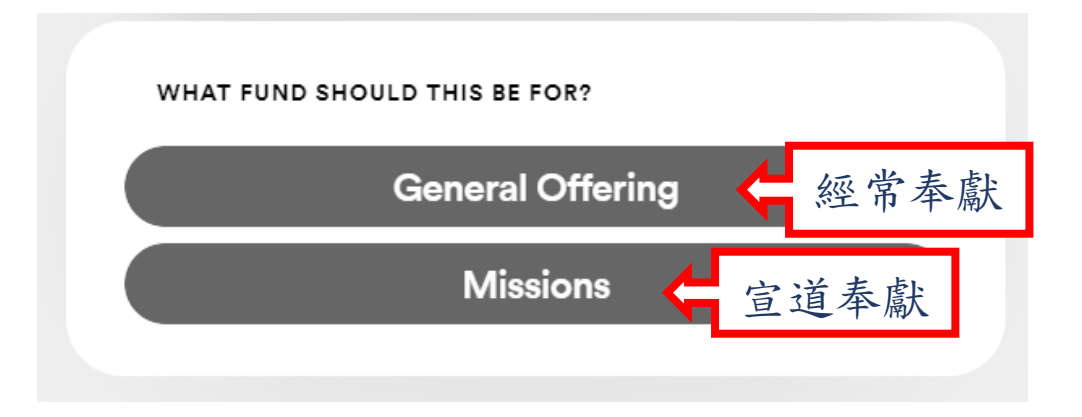

## 第三步:奉獻頻率

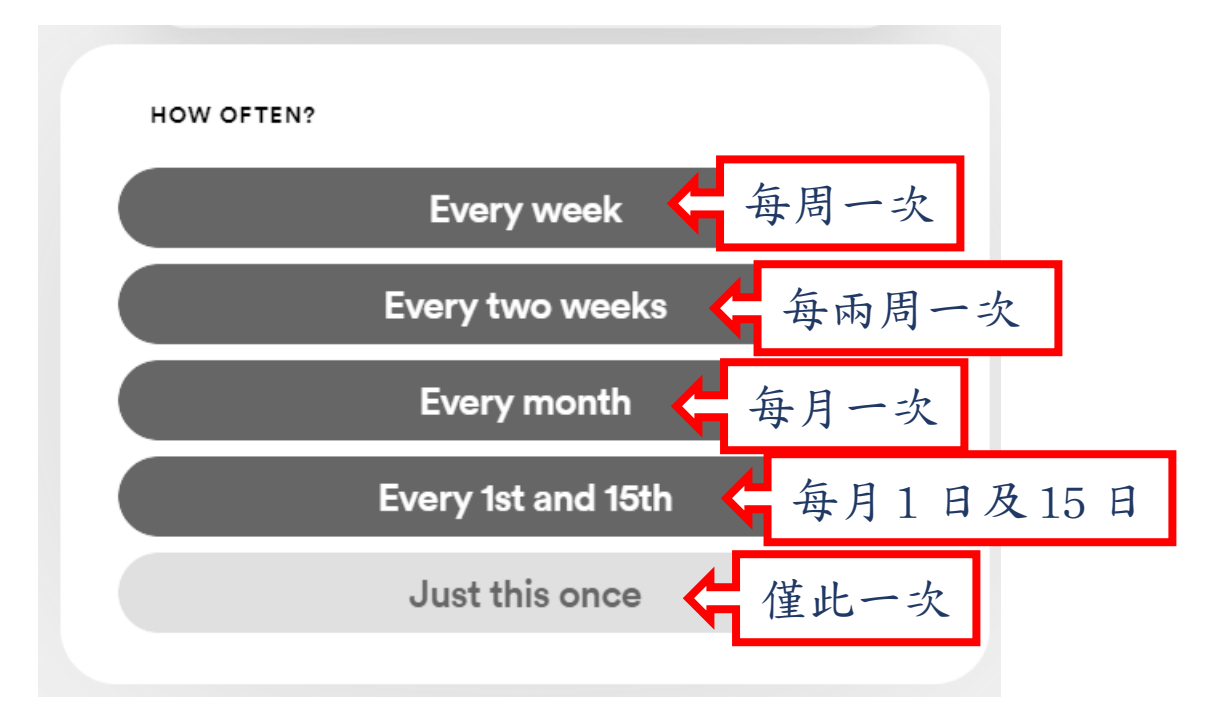

## 第四步:奉獻日期

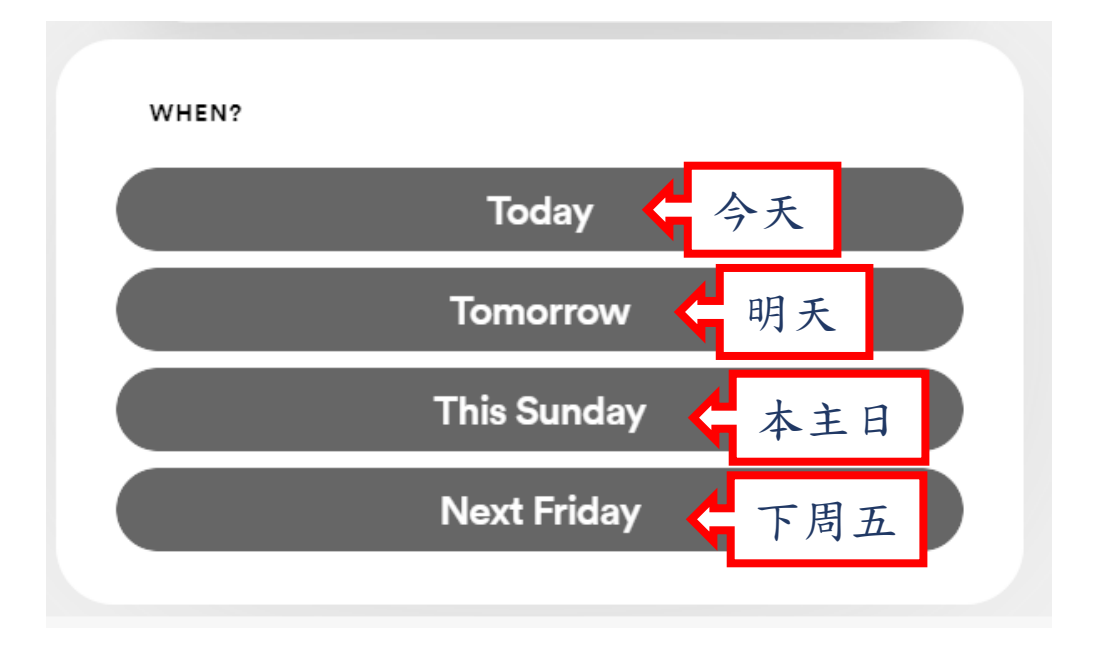

### 第五步:奉獻型態

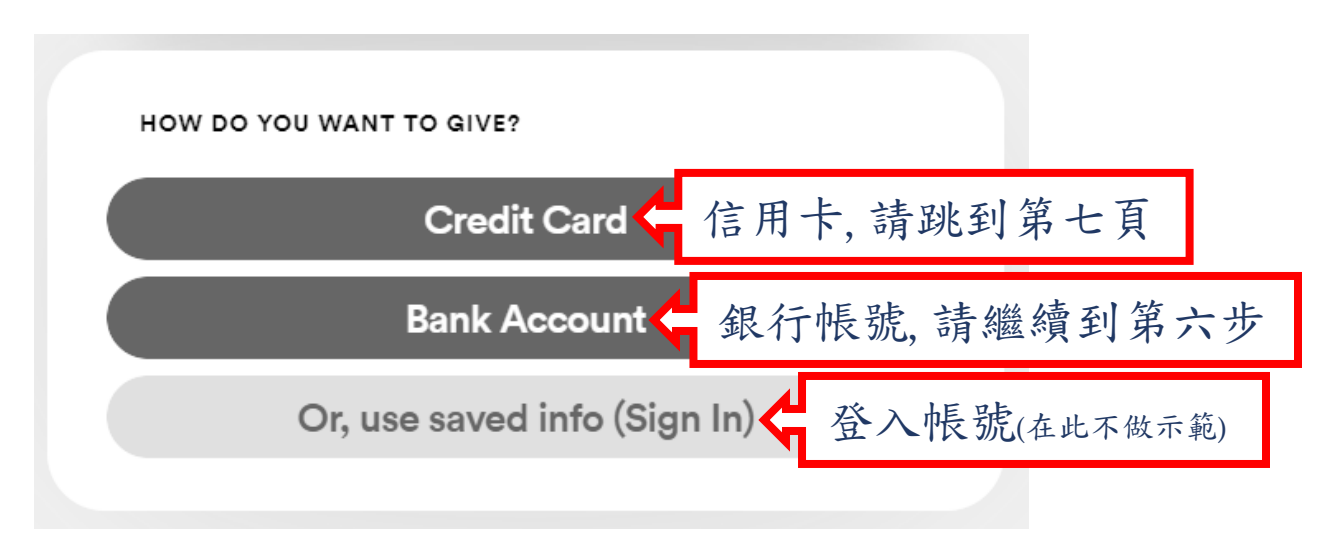

# 第六之一步:使用銀行帳號(信用卡請跳到第七頁)

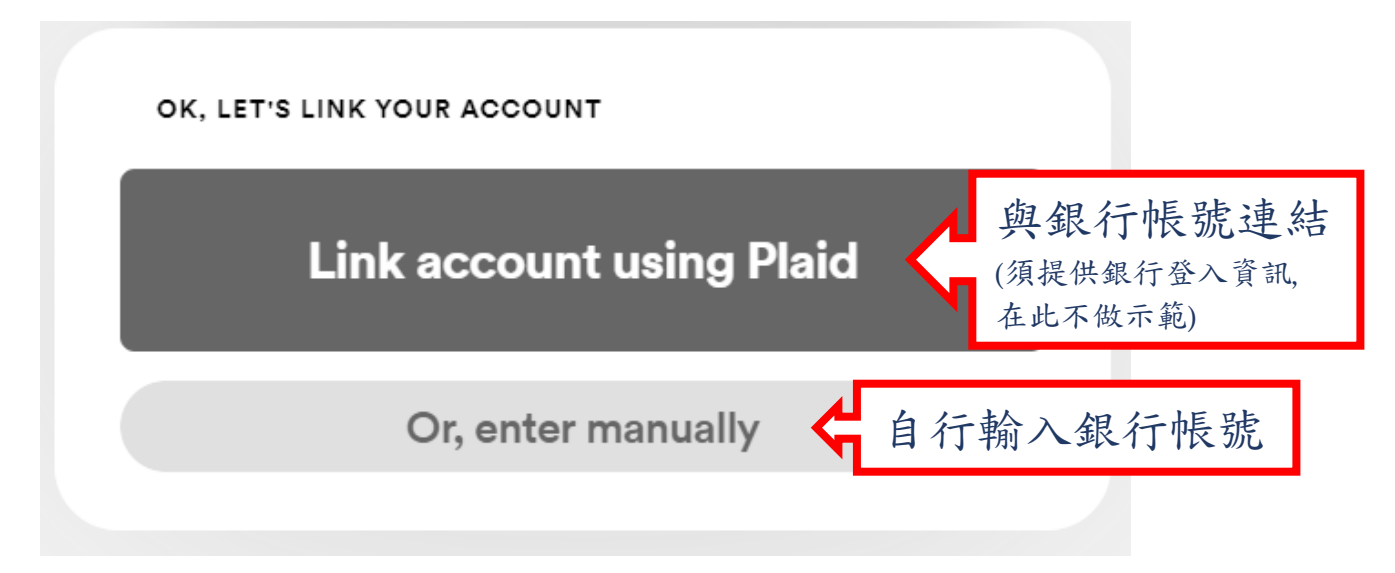

# 第六之二步:銀行帳號類型

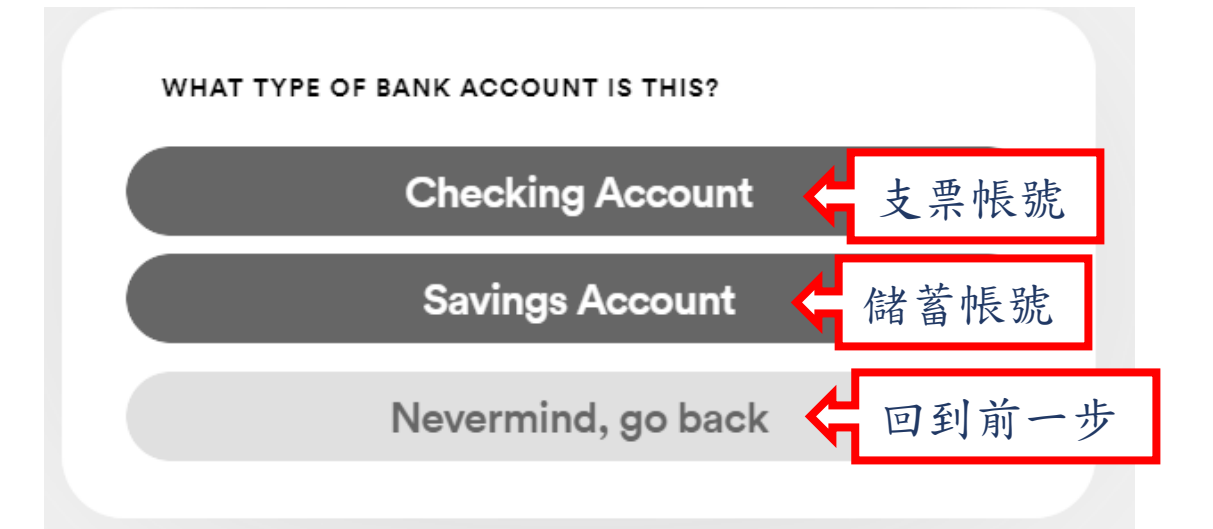

### 第六之三步: 帳號資訊

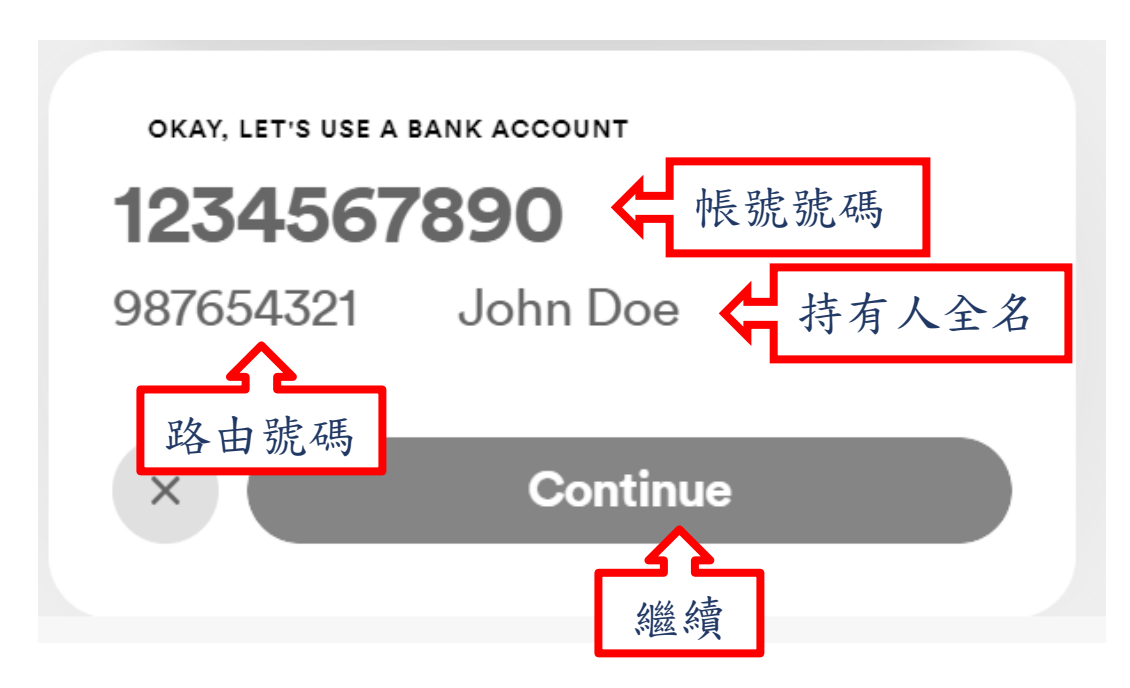

## 第六之四步:備註

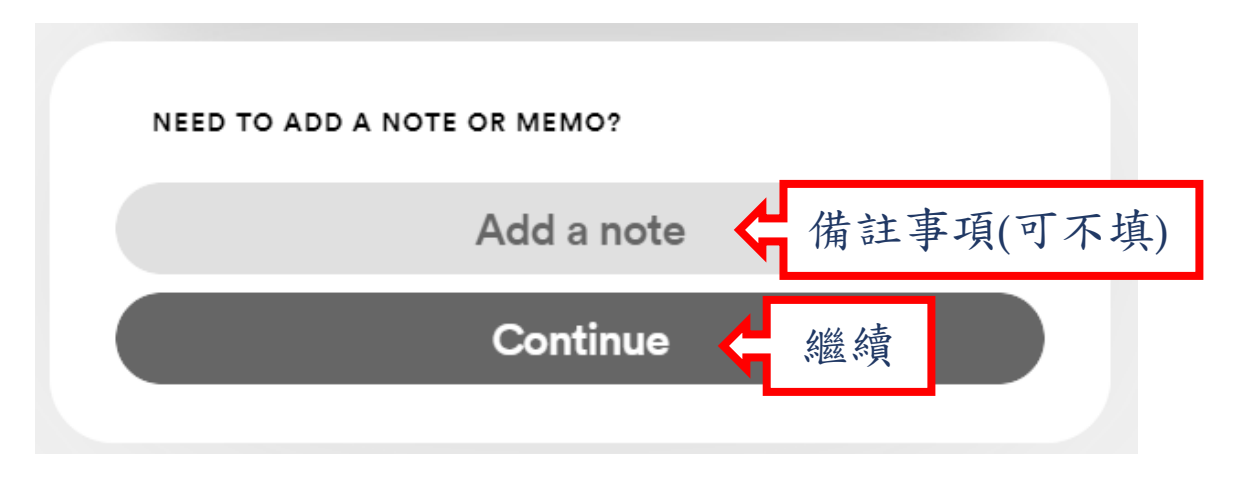

### 最後一步:確認奉獻

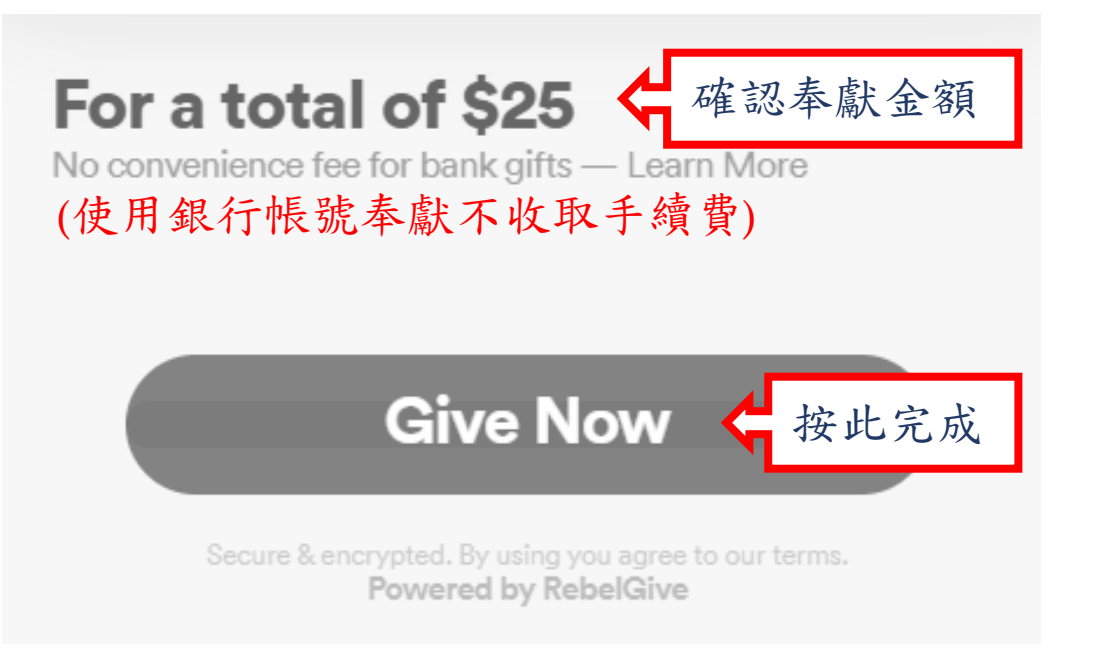

#### 第七之一步:使用信用卡

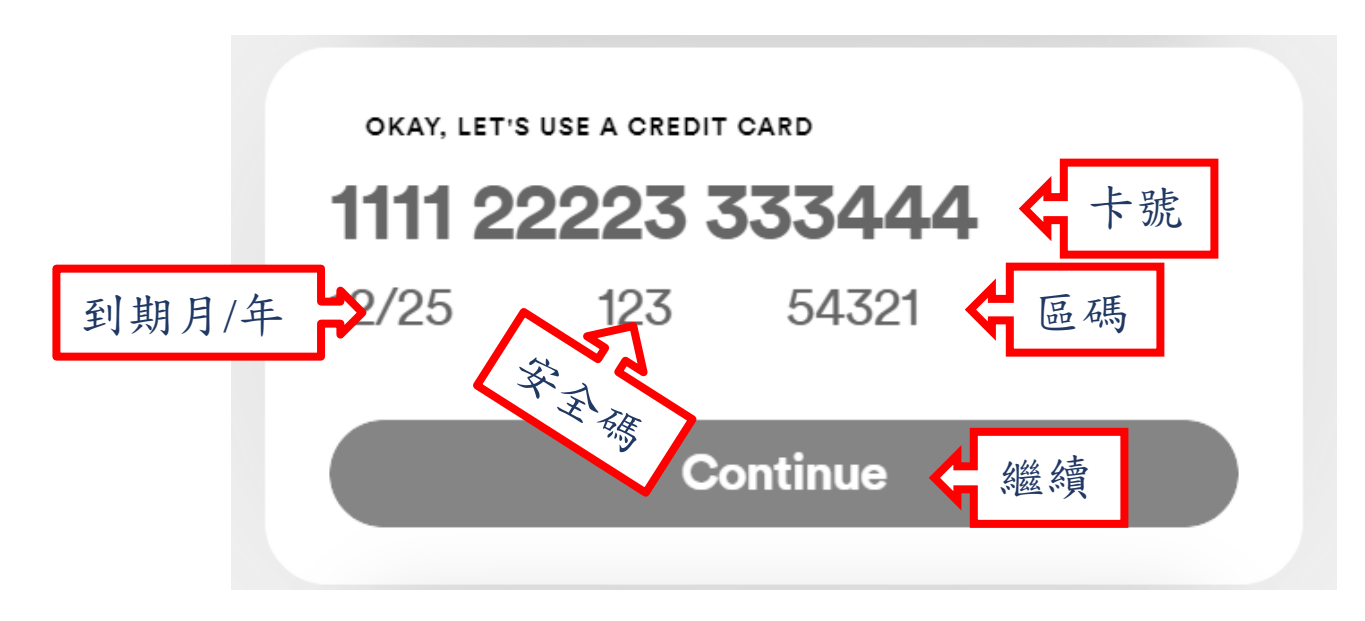

# 第七之二步:備註

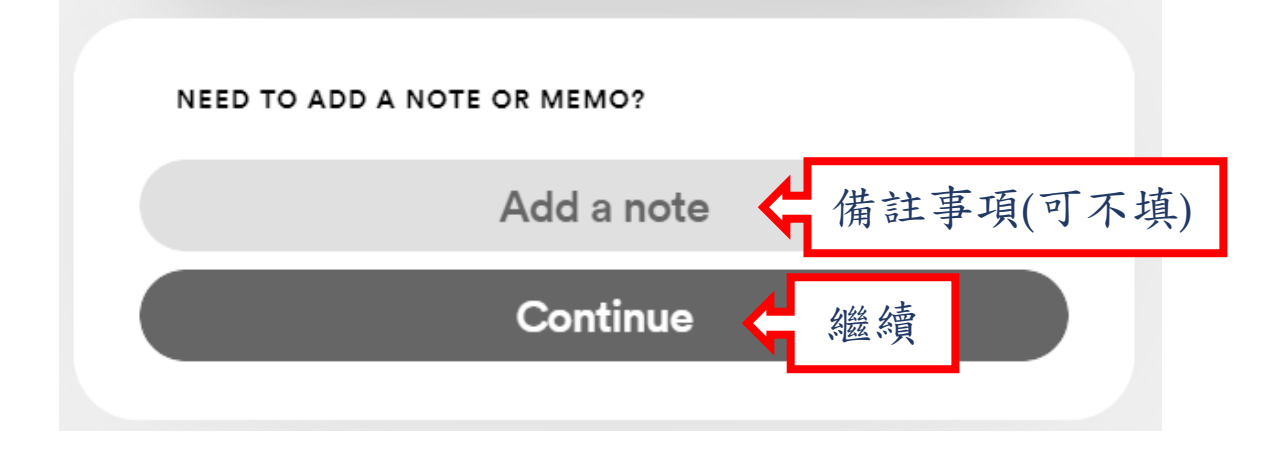

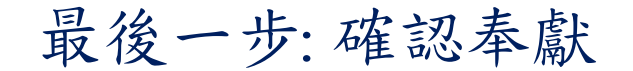

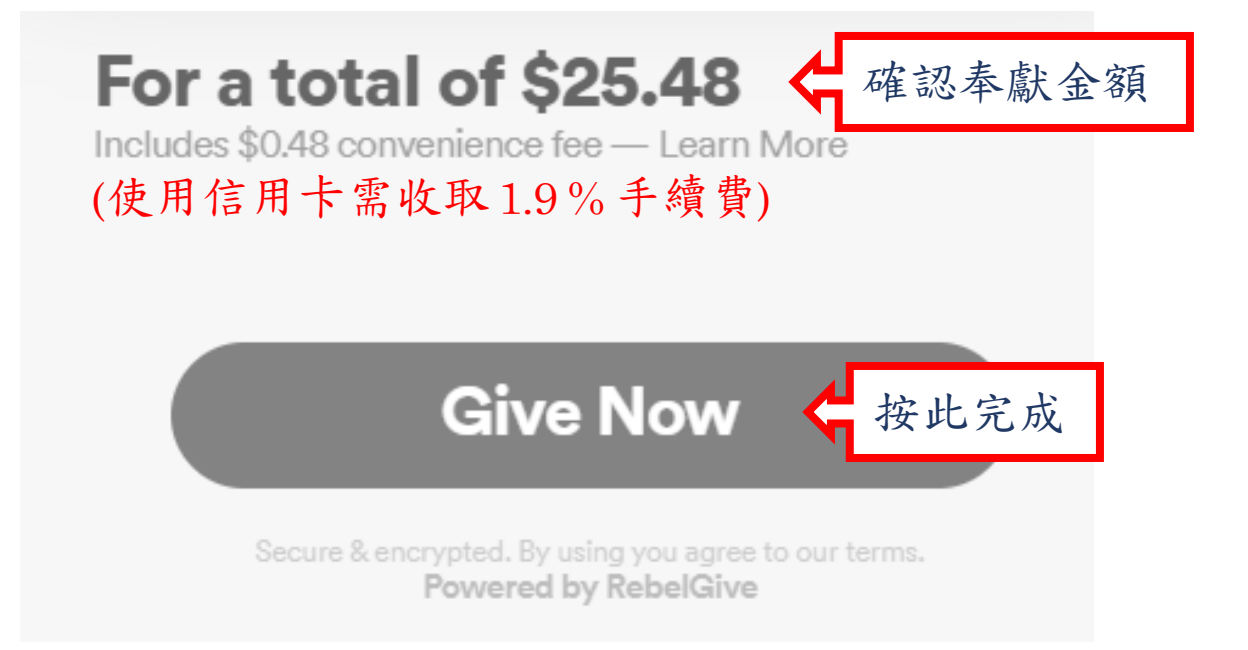